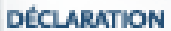

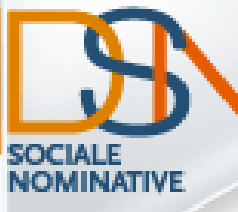

## Bien utiliser la base de connaissance DSN INFO

URSSAF - AGIRC-ARRCO - CNAVITDS - CNAMTS - CNAF PÔLE EMPLOI - UNÉDIC - RSI - MSA - CLBTP - COVRP - CS CRPCEN - CTIP - FFSA - FNMF MEMBRES ASSOCIÉS : CFDT - CGFME - CGT - CGT-FO CSGEC - FNSEA - MEDEF - SVITEC NUMERIQUE - UPA

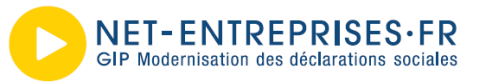

# Accéder à la base de connaissance et à la bibliothèque

|                                                                                                    | WWW.DSN-I                                                          | NFO.FR                                                                                                    | UNE BASE                                                           |                                                                                                    | SANCE DÉD                                                                                                    |
|----------------------------------------------------------------------------------------------------|--------------------------------------------------------------------|----------------------------------------------------------------------------------------------------|--------------------------------------------------------------------|----------------------------------------------------------------------------------------------------|----------------------------------------------------------------------------------------------------|
|                                                                                                    |                                                                    |                                                                                                    |                                                                    | DASE DE CONNAISSANCES D                                                                                                | 511                                                                                                    |
| DECLAMATION                                                                                          |                                                                    | Coursie <sup>®</sup> Pacharita namanatida                                                                   |                                                                    |                                                                                                    |                                                                                                    |
| SOCIALE<br>SOCIALE                                                                                   | DÉCLARATION POUR LES REMPLACER TO                                  | UTES                                                                                                    | Besoin d'aide ?                                                    |                                                                                                    | ٩                                                                                                    |
|                                                                                                    |                                                                    |                                                                                                    |                                                                    |                                                                                                    |                                                                                                    |
| λ νος σοτές ρομη ρέμες η                                                                             |                                                                    | TPE/PME/PETITES ASSOCIATIONS                                                                                |                                                                    |                                                                                                    |                                                                                                    |
| VOTRE PASSAGE À LA DSN.                                                                              |                                                                    | Pour en savoir plus, cliquez ici                                                                            |                                                                    | Votre meccage                                                                                                    |                                                                                                    |
|                                                                                                    |                                                                    |                                                                                                    | mant Fabigation de                                                 | Dernières Publications                                                                                                 | Actualités                                                                                                    |
| Vous êtes une entreprise / P Vous êt<br>un tiers déclarant                                           | tes un éditeur /<br>centrateur / expert-comptable                  | BESOIN D'AIDE ?                                                                                             | 23 (OUTS) peerson & the State power<br>two-tess lies entregatives* | <ul> <li>Gestion des gérants/gérants salariés en DSN</li> </ul>                                                        | <ul> <li>Consultez le guide de démorrage de la DSI</li> </ul>                                                        |
|                                                                                                    |                                                                    |                                                                                                    | N'attendez pas<br>le dernier moment l                              | <ul> <li>Gestion des montants négatifs</li> <li>Gestion des dates de rémunération</li> </ul>                           | <ul> <li>Décret sur la DSN : le seuil intermédiaire et</li> <li>Le tableau de bord de la DSN : un élément</li> </ul> |
| EN DSN !                                                                                             | ACTUALITÉS DSN                                                     | CONTACTER L'ASSISTANCE DSN                                                                                  | Contract and the second                                            | <ul> <li>Déclaration de re-numératation des contrats</li> <li>Gestion des arrondis pour les déclarations de</li> </ul> | <ul> <li>Obligation intermédiaire de Juillet : quelqu</li> </ul>                                                     |
|                                                                                                    | Flash info :                                                       | du lundi au vendredi, de 8 h 30 à 18 h<br>0 811 376 376 service 0.055 (min)                                 |                                                                    |                                                                                                    |                                                                                                    |
|                                                                                                    | Entreprises :                                                      |                                                                                                    |                                                                    | 86                                                                                                    |                                                                                                    |
|                                                                                                    | Point sur le démarrage de la phase 3     Bascule phase 2 > phase 3 | 12 <sup>1</sup> TOUTES LES RÉPONSES À VOS                                                                   | Consultez les notices explicatives concerno                        | ant les rubriques et blocs du cahier technique                                                                         |                                                                                                    |
|                                                                                                    | Éditeurs :                                                         | QUESTIONS                                                                                                   |                                                                    |                                                                                                    |                                                                                                    |
| ► 00:00 = 00:00 + -==================================                                                | Point sur la norme phase 3<br>Focus :                              | VOTRE AVIS SUR L'ASSISTANCE                                                                                 |                                                                    |                                                                                                    |                                                                                                    |
| Voir tous les témpionages                                                                            | Echéances DSN des 5 et 17 octobre                                  | TÉLÉPHONIQUE NOUS INTÉRESSE                                                                                 |                                                                    | ELL SAVOIR PLUS                                                                                                    |                                                                                                    |
|                                                                                                    | La gestion du contrat de travail                                   | BIBLIOTHÈQUE DSN                                                                                            | 🔥 Une question sur une thémati                                     | que \$                                                                                                    |                                                                                                    |
| LADSN                                                                                                | Votre tableau de bord DSN                                          |                                                                                                    | Contrats arrêts de travail salariés fin de l                       | contrat honoraires fiscalité                                                                                           |                                                                                                    |
| La déclaration sociale nominative remplace et                                                        | erreurs !                                                          |                                                                                                    |                                                                    |                                                                                                    |                                                                                                    |
| simplifie la majorité de vos déclarations sociales<br>en automatisant leur transmission à partir des | Fin de contrat et AE                                               | TOP DES QUESTIONS FRÉQUENTES                                                                                |                                                                    |                                                                                                    |                                                                                                    |
| données de paie                                                                                      |                                                                    | L'obligation intermédiaire d'août 2016 en 7<br>questions                                                    |                                                                    | ELI SAVOIR PLUS                                                                                                    |                                                                                                    |
| Disponible dés aujourd'hui, elle sera obligatoire<br>pour toutes les entreprises d'ici 2017.         | LE PILOTE PHASE 3 SE POURSUIT !                                    | Obligation Intermédiaire - Décret d'obligation                                                              |                                                                    |                                                                                                    |                                                                                                    |
| Alors pourquoi attendre ?                                                                            | Préparez votre entrée DSN en phase 3,<br>devenez pilote            | Cahler technique phase 3 du 15 juillet - 2016.P3.6 -<br>En vigueur actuellement et à l'ouverture de service | Vous entrez en DSN ¢                                               |                                                                                                    |                                                                                                    |
| Présentation de la DSN                                                                               |                                                                    | Tableaux des catégories, contrôles, datatypes et<br>usages correspondant au cahier technique phase 3        | Contrats, arrêts de travail, salariés, fin de e                    | contrat de travail, honoraires, fiscalité                                                                              |                                                                                                    |
|                                                                                                    | ESPACE PRESSE                                                      | 2016. P3.6 (15/07/2016)                                                                                     |                                                                    |                                                                                                    |                                                                                                    |
| DOCUMENTS LES PLUS CONSULTÉS                                                                         | Rencontres Extra du 17 au 28 octobre                               | Cahler technique phase 3 du 9 août - 2017.P3.1 - En                                                         |                                                                    |                                                                                                    |                                                                                                    |
| Les 5 principes de la DSN     Cénération de la DSN                                                   | 2016<br>Accélération des entrées en DSN en                         | Vigueur en janvier 2017  Différences entre les cahiers techniques phase 3 de                                |                                                                    | ET SAVOIR PLUS                                                                                                    |                                                                                                    |
| Guide de cotisations Urssaf phase 2                                                                  | septembre 2016                                                     | juillet 2016 (P3.6) et août 2016 (2017.1)                                                                   | Une question sur un organism                                       | ne ?                                                                                                    |                                                                                                    |
| <ul> <li>Guide de d émarrage de la DSN phase 2</li> <li>Mode opératoire phase 2</li> </ul>           | 83 % des cabinets tiers déclarants ont<br>adopté la DSN            |                                                                                                    |                                                                    |                                                                                                    |                                                                                                    |
| Fiche d'information pour les salariés                                                                | La DSN se généralise progressivement                               |                                                                                                    | Assurance maladie, AGIRC ARRCO, URSS                               | AF, organismes complémentaires, Pôle emploi, r                                                                         | régimes spéciaux                                                                                                    |
| <u>Canier technique phase 3</u> Cahier technique phase 2                                             | en 2016. Conseils aux entreprises                                  |                                                                                                    |                                                                    |                                                                                                    |                                                                                                    |

DÉCLARATION

EH SAVOIR PLUS

ĒΕ

## La base de connaissances DSN fait peau neuve

Vous avez désormais accès à toutes les fiches sur la DSN (fiches unitaires et documents hébergées initialement dans la bibliothèque) via un accès unique.

Les 4 nouvelles approches sont les suivantes :

- Consultation basée sur le cahier technique (rubriques, blocs...)
- Consultation par thèmes

DÉCLARATION

- Consultation par organisme de protection sociale
- Consultation pour « les débutants »

# A vous de choisir celle qui vous convient le mieux !

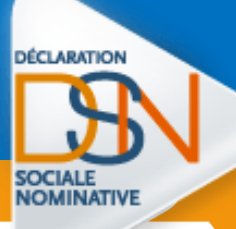

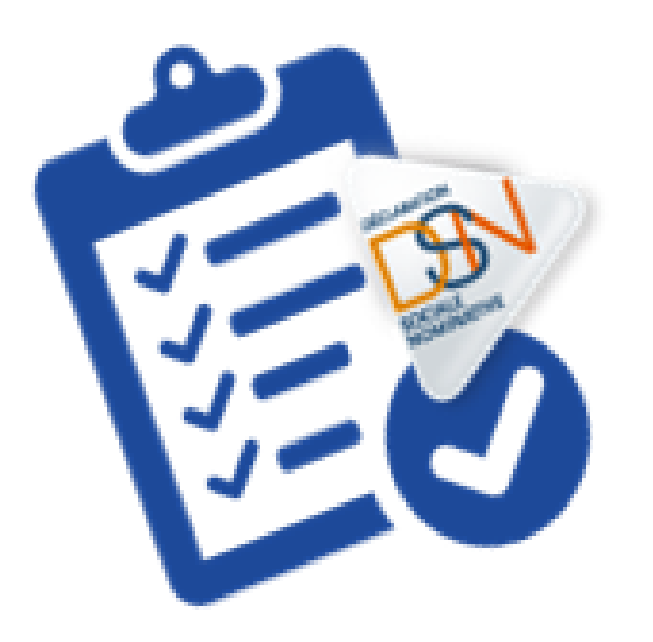

## UTILISER LE MOTEUR DE RECHERCHE

### 4

 Entrez les termes de la recherche (un mot, une question, une phrase ou une suite de mots) dans le champ « Saisir votre question », puis cliquez sur le bouton « Rechercher ».

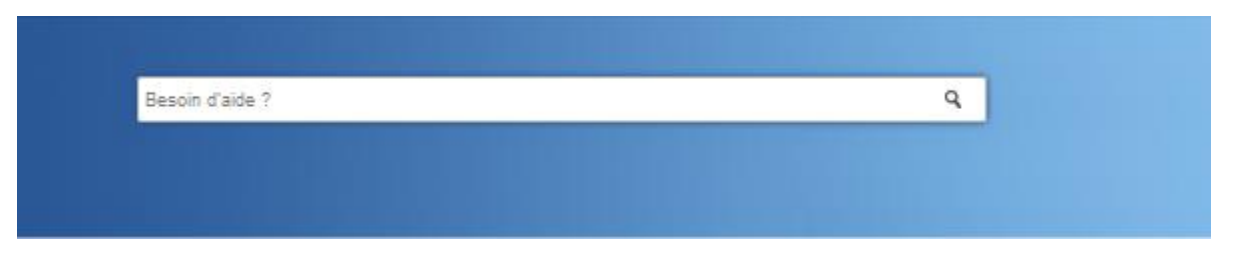

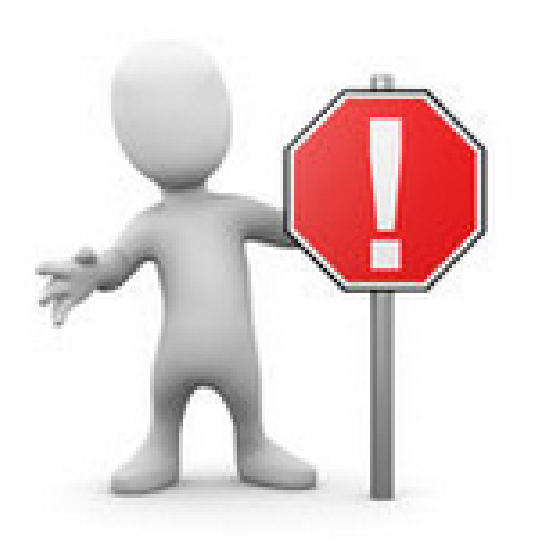

 Utilisez des termes descriptifs et spécifiques pour obtenir des résultats plus ciblés.

- Lorsque vous entrez un mot, toutes les formes du mot sont recherchées (y compris le singulier, le pluriel et les formes conjuguées).
  - Par exemple, si vous recherchez « déclarer » vous obtiendrez des réponses contenant « déclarer », « déclarant », « déclaration »…

#### Comment « agit » le moteur de recherche ?

The question sur une thématique 2 > Obligation intermédiaire - Décret d'obligation

Obligation intermédiaire - Décret d'obligation

Suis-je concerné(e) par l'obligation intermédiaire (décret et Ordonnance 2015) ?

Le décret du 24 septembre 2014 institue une obligation intermédiaire d'effectuer la DSN pour certaines entreprises. Pour consulter le décret dans son intégralité, <u>cliquez ici.</u>

Celles qui versent un total de cotisations important devront recourir à la DSN :

- Les entreprises qui ont déclaré directement en 2013 un montant égal ou supérieur à 2 millions d'euros de cotisations et contributions sociales auprès de l'Urssaf / CGSS et/ou de la MSA (CSG-CRDS, contribution d'assurance chômage, CSA, FNAL, VT notamment inclus, ..., les déclarations effectuées au titre des régimes général et agricole s'ajoutant pour les entreprises relevant des deux régimes);
- Les entreprises ayant recours à un tiers-déclarant si elles ont été redevables en 2013 de cotisations et contributions sociales égales ou supérieures à 1 million d'euros et dès lors que le portefeuille client du tiers déclarant dépasse une somme égale ou supérieure à 10 millions d'euros.

En parallèle, l'ordonnance de 2015 a conduit la DSS et la DGAFP à clarifier <u>par circulaire</u> les obligations concernant les entreprises de droit public (EPA).

#### A noter :

La notion de tiers déclarant désigne une personne juridique physique ou morale qui assure, à titre professionnel, les déclarations sociales pour le compte de plusieurs entreprises clientes.

- Il s'agit par exemple de cabinets d'expertise comptable, d'associations, centres de gestion agréés, de prestataires de service sur le domaine de la paie, etc....
- Par contre, un groupe constitué de plusieurs sociétés est considéré comme un "déclarant direct "même s'il effectue de manière centralisée les déclarations pour les dites sociétés.

Si l'entreprise se trouve dans le champ de cette obligation intermédiaire, elle était donc tenue d'effectuer une DSN à compter des paies effectuées à compter du 1er avril 2015 (date d'entrée vigueur de l'obligation). Elle devait transmettre sa DSN au plus tard le 5 du mois civil suivant lorsque les cotisations sont déjà acquittées à cette date et le 15 du mois civil suivant dans les autres cas soit à partir des 5 et 15 mai 2015.

Le défaut de production de la DSN dans les délais prescrits l'expose à l'application des pénalités prévues par l'article R. 133-14 du code de la sécurité sociale. La pénalité encourue par les entreprises est toutefois plafonnée en 2015 à 10 000 euros par mois si l'entreprise emploie plus de 2 000 salariés, et 750 euros par mois en dessous de ce seuil d'effectif.

Des outils d'accompagnement au démarrage sont disponibles sur notre site d'information :

Rendez-vous sur <u>dsn-info</u> pour plus de précisions

Tout est mis en œuvre pour que la prise en compte de la DSN soit le plus possible facilitée et que l'étape de mise en place se déroule dans les meilleures conditions. L'ensemble des entreprises qui se sont à ce jour engagées dans la DSN confirme l'intérêt que celle-ci présente, une fois le démarrage effectué.

N'hésitez pas à consulter les vidéos de notre chaine you tube (en cliquant sur l'image ci-dessous) sur laquelle vous retrouverez les témoignages d'entreprises ainsi que des vidéos de présentation de la DSN :

En 1<sup>er</sup> : la recherche est basée sur « **le titre** » et le « **résumé** » de la fiche

### En 2<sup>ème</sup> : la recherche est basée sur « **les mots clés** » définis pour chaque fiche

Mots-clés dates d'envoi, dates de transmission, exigibilité, échéance, date de fin, quand envoyer,

En 3<sup>ème</sup> : la recherche est basée sur « **le contenu** » de la fiche (exception faite des images et des documents .pdf sur lesquels le moteur de recherche ne peut « agir »)

6

En 4<sup>ème</sup> : la recherche est basée sur « **la pondération** » de chaque fiche, c'est-à-dire la notation de la fiche apportée par l'utilisateur (qui va donc agir directement sur l'emplacement de la fiche en fonction d'une recherche à et le placement initialement prévu - haut, milieu et bas)

#### Comment renseigner les éléments de recherche?

**#1** Pour exiger des mots

Entrez le signe plus (+) avant les mots qui doivent figurer obligatoirement dans les résultats. Si vous entrez +dsn +obligatoires +évènements, vous obtiendrez uniquement des réponses contenant les trois mots.

#2 Pour exclure des mots

#3 Pour effectuer une recherche avec un caractère spécial

#4 Pour effectuer une recherche avec un caractère spécial  Entrez le signe moins (-) avant les mots que vous souhaitez éliminer des résultats. Entrez obligatoire -mensuelle pour rechercher les documents qui comportent le mot « obligatoire », mais pas « mensuelle ».

- Entrez un astérisque (\*) après les premières lettres du mot pour obtenir tous les mots ou termes contenant ces lettres. Si vous entrez att\* vous obtiendrez les réponses contenant attestation, attestation de salaire, attestation assurance chômage...
- Saisissez un tilde (~) ( Att Gr + 2/6 ~) un mot pour obtenir des réponses contenant ce mot ainsi que ses synonymes. Si vous saisissez « compte », vous obtiendrez « compte », « note » et « facture ».

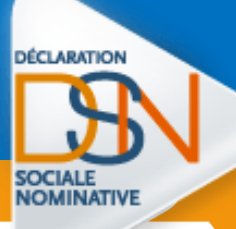

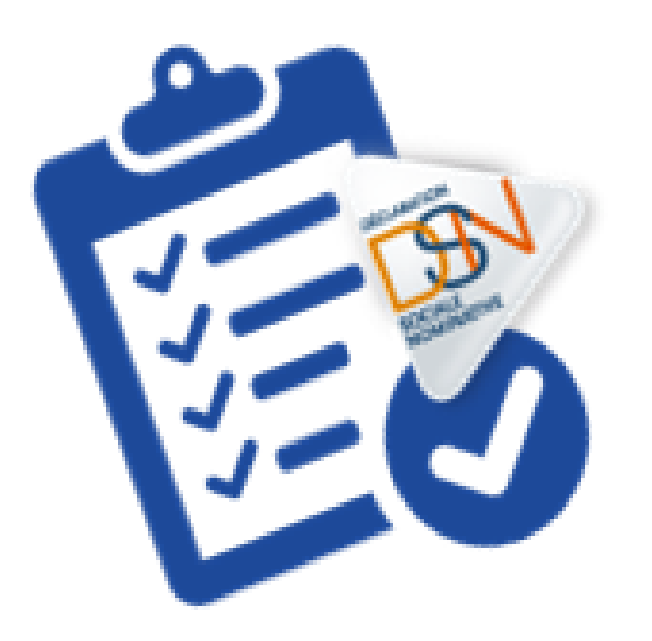

### UTILISER LA RECHERCHE PAR THÉMATIQUE

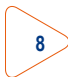

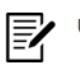

#### Une question sur une rubrique ?

Consultez les notices explicatives concernant les rubriques et blocs du cahier technique

|                                                                     | ETT SAVOIR PLUS                              |
|---------------------------------------------------------------------|----------------------------------------------|
|                                                                     |                                              |
| Une question sur une thematique ¢                                   |                                              |
|                                                                     | for the z                                    |
| ontrats, arrêts de travail, salariés, fin de contrat, honoraires,   | , fiscalité                                  |
|                                                                     |                                              |
|                                                                     |                                              |
|                                                                     |                                              |
|                                                                     | ELI SAVOIR PLUS                              |
| Veus entres en DSM 2                                                |                                              |
| Vous entrez en DSI ( §                                              |                                              |
| Destruites arrêtes de travail salariées fin de contrat de travail h | ionomires fiscalité                          |
| onnais, arreis de navan, salanes, im de connar de navan, n          | onoranes, inscame                            |
|                                                                     |                                              |
|                                                                     |                                              |
|                                                                     |                                              |
|                                                                     | ELI SAVOIR PLUS                              |
| Inequestion sur up organisme 2                                      |                                              |
|                                                                     |                                              |
| -<br>ssurance maladie, AGIRC ARRCO, URSSAE organismes con           | nplémentaires. Pôle emploi, régimes spéciaux |
|                                                                     |                                              |
|                                                                     |                                              |
|                                                                     |                                              |

**EN SAVOIR PLUS** 

- La recherche par thématique permet de consulter l'ensemble des fiches y étant raccrochés :
  - Home page : thématiques principales
  - Sous thèmes : Choisir le sous thème concerné

Utilisation du moteur de recherche : le moteur agit uniquement sur la thématique/sous thématique dans laquelle il se trouve. Pour accéder à la recherche globale vous devez retourner sur la « home page ».

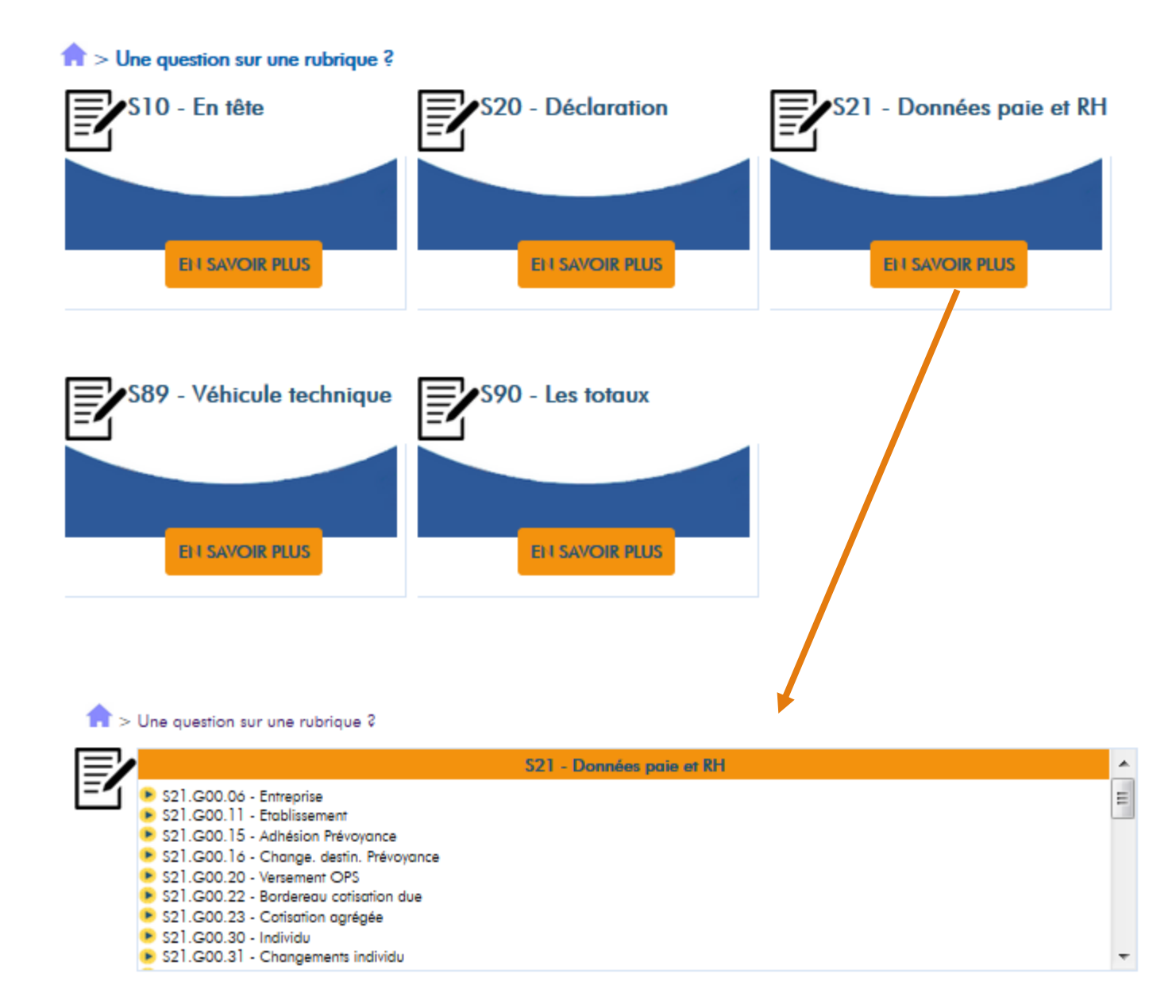

 $\frown$ 

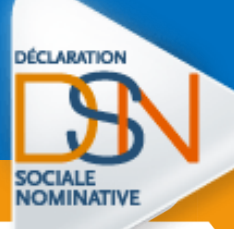

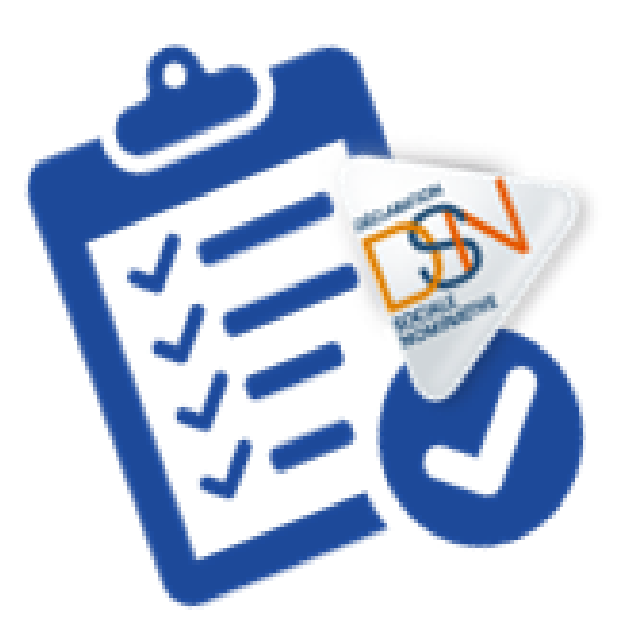

### L'ESPACE PERSONNEL DE LA BASE DE CONNAISSANCE

|    | La Déclaratior                                  | n Sociale Nominative                  |                   |                                 |                  | Espace personnel<br>Bienvenue toto test<br>[Déconnexion] |
|----|-------------------------------------------------|---------------------------------------|-------------------|---------------------------------|------------------|----------------------------------------------------------|
|    |                                                 |                                       | BASE DE           | CONNA                           | AISSANCES DSN    |                                                          |
| \$ | > Mon espace                                    | •                                     |                   |                                 |                  |                                                          |
| Мо | n espace                                        | personnel                             |                   |                                 |                  | Mon espace                                               |
|    | •                                               | •                                     |                   |                                 |                  | Accéder à mon espace                                     |
| ?  | Demandes                                        | /Questions                            |                   |                                 |                  | Dsn-info                                                 |
|    | Historique de sup                               | port                                  |                   |                                 |                  | Accéder à Dsn-info                                       |
|    |                                                 |                                       | Vos questions ré  | cemment envoyée                 | S                | Net-entreprises                                          |
| 1  | Objet                                           | N° de référence                       |                   | Statut                          | Date de création | Accéder à Net entreprises                                |
| •  | Aucun enregistre                                | ement trouvé.                         |                   |                                 |                  | Acceder di Ner-enireprises                               |
|    | Afficher toutes les                             | <u>a questions</u>                    |                   |                                 |                  |                                                          |
|    | Paramètres                                      | S                                     |                   |                                 |                  |                                                          |
| 2  | <u>Mettre à jour les j</u><br>Modifier le mot d | paramètres de votre compte<br>e passe |                   |                                 |                  |                                                          |
|    | Notification                                    | ns DSN                                |                   |                                 |                  |                                                          |
|    |                                                 |                                       | Vos dernières not | ifications d <del>e</del> répon | se               |                                                          |
| ~  | ID de réponse                                   | ·                                     | Résumé            |                                 | Expiration       |                                                          |
| 3  | Aucun enregistre                                | ement trouvé.                         |                   |                                 |                  |                                                          |

(1) : Historique des questions posées. Pour consulter les réponses apportées, cliquez sur le lien de la question concernée.

(2) : Modification du @, nom ou prénom, mot de passe...

(3) : Cliquez sur « Afficher toutes les notifications de réponse et de thème... » pour sélectionner l'abonnement aux différents thèmes.

### Modification des paramètres de connexion

> Mon espace > Compte

| Compte                                                      |                               |
|-------------------------------------------------------------|-------------------------------|
| Adresse mail *<br>test@toto.fr<br>Modifier le mot de passe. |                               |
| Informations de contact                                     |                               |
| l lom<br>test                                               | 7                             |
| Prénom                                                      |                               |
| toto                                                        |                               |
| Téléphone fixe                                              | A > Mon espace > Mot de passe |
| Téléphone mobile                                            | ai                            |
|                                                             | Madifiar la mat da passa      |
| Vous êtes *                                                 | Modifier le moi de passe      |
| Entreprise •                                                | Met de serve set el           |
| Siret                                                       |                               |
| 1234567900000                                               | ]                             |
| Raison Sociale                                              | Mot de passe                  |
|                                                             |                               |
| Enregistrer les modifications                               | Vérification du mot de passe  |

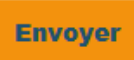

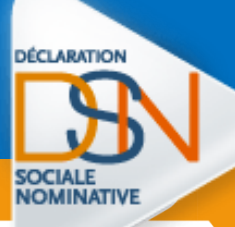

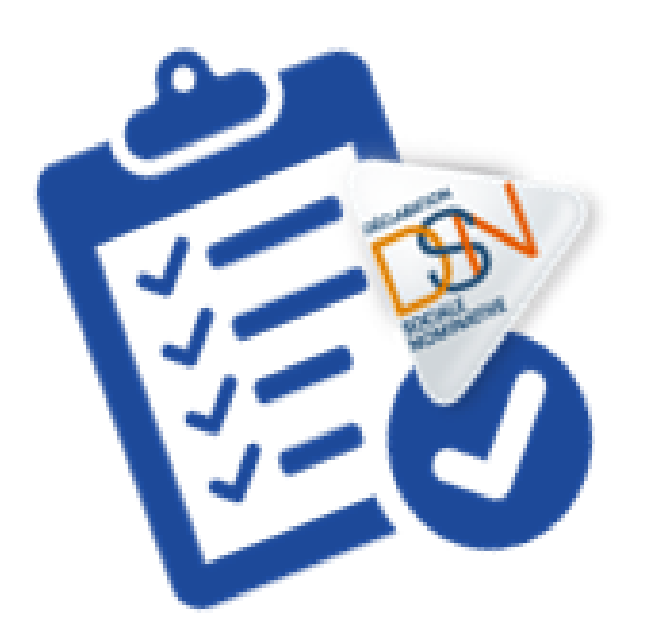

## S'ABONNER AUX FICHES DE LA BASE DE CONNAISSANCES

A partir de la page d'accueil, cliquez sur « Se connecter / S'inscrire » :

| La Déclaration Sociale Nominative                       |                                                                                                    | Se connecter / Sinscrite                                                                                                    |                                        |
|---------------------------------------------------------|----------------------------------------------------------------------------------------------------|----------------------------------------------------------------------------------------------------|----------------------------------------|
| BA                                                      | ASE DE CONNAISSANCES DS                                                                                                    | IN CONTRACTOR                                                                                                    |                                        |
|                                                         |                                                                                                    |                                                                                                    | ♠ > Connexion                          |
| Besoin d'aide ?                                         |                                                                                                    | ٩                                                                                                    | Vous avez oublié votre mot de pr       |
|                                                         |                                                                                                    |                                                                                                    | Auesse electronique                    |
|                                                         |                                                                                                    |                                                                                                    | Mot de passe                           |
|                                                         | Votre message                                                                                                    |                                                                                                    | Se connecter                           |
| 23 (CUT) Print Publication do                           | Dernières Publications                                                                                                    | Actualités                                                                                                    |                                        |
| Nattendez pas<br>le dernier moment I                    | Gestion des géronts/géronts soloriés en DSN     Gestion des montants négatifs     Gestion des dates de rémunération     Declaration de re-numération des contrats     Gestion des arrondis pour les déclarations de | Consulte: le guide de démarrage de la DSN Pha     Décret sur la DSN : le seuil intermédiaire es     Le tableau de bard de la DSN : un élément es     Obligation intermédiaire de Juillet : quelque | <u>Vous avez oublië votre nom d'ut</u> |
| Une question sur une rubrique ?                         |                                                                                                    |                                                                                                    |                                        |
| Consultez les notices explicatives concernant           | les rubriques et blocs du cahier technique                                                                                                    |                                                                                                    |                                        |
|                                                         |                                                                                                    |                                                                                                    | ↑ > S'inscrire                         |
|                                                         |                                                                                                    |                                                                                                    | Adresse électronique *                 |
|                                                         | E I SAVOIR PLUS                                                                                                    |                                                                                                    | Mot de passe *                         |
| Une question sur une thématiqu                          | e ?                                                                                                    |                                                                                                    | Vérification du mot de passe           |
| Contrats, arrêts de travail, salariés, fin de cor       | ntrat, honoraires, fiscalité                                                                                                    |                                                                                                    | llem                                   |
|                                                         |                                                                                                    |                                                                                                    |                                        |
|                                                         |                                                                                                    |                                                                                                    | Vous êtes *                            |
|                                                         | ELI SAVOIR PLUS                                                                                                    |                                                                                                    | Siret                                  |
| Vous entrez en DSN 2                                    |                                                                                                    |                                                                                                    |                                        |
| ₽₽<br>Contrats, arrêts de travail, salariés, fin de cor | trat de travail, honoraires, fiscalité                                                                                                    |                                                                                                    | Créer un compte                        |
|                                                         |                                                                                                    |                                                                                                    |                                        |
|                                                         |                                                                                                    |                                                                                                    |                                        |
|                                                         | ELI SAVOIR PLUS                                                                                                    |                                                                                                    |                                        |
| Une question sur un organisme                           | ŝ                                                                                                    |                                                                                                    |                                        |
| Assurance maladie, AGIRC ARRCO, URSSAF,                 | organismes complémentaires, Pôle emploi, ré                                                                                                    | igimes spéciaux                                                                                                    |                                        |
|                                                         |                                                                                                    |                                                                                                    |                                        |
|                                                         |                                                                                                    |                                                                                                    |                                        |
|                                                         | DI SAVOR PLUS                                                                                                    |                                                                                                    |                                        |

Connectez-vous ou inscrivez-vous à votre
 « espace personnel » :

| BASE                                                                                 | DE CONNAISSANCES DSN                                                                                                    |                                                                                         |
|--------------------------------------------------------------------------------------|----------------------------------------------------------------------------------------------------|-----------------------------------------------------------------------------------------|
| ♠ > Connexion                                                                        |                                                                                                    |                                                                                         |
| Vous avez oublié vorre mot de passe ? Adresse électronique Mot de passe Se connecter | Pas encore inscrit ?         Image: Search and the search and the sea | Mon espace<br>Accéder à mon espace<br>Dsn-info<br>Accéder à Dsn-info<br>Net-entreprises |
| Vous avez oublié votre nom d'utilisateur ou votre mot de passe ?                     | Créer un nouveau compte                                                                                                    | Accéder à Net-entreprise                                                                |

#### BASE DE CONNAISSANCES DSN

| > S'inscrire           |                           |
|------------------------|---------------------------|
| sse électronique *     |                           |
|                        | Mon espace                |
| ie passe *             | Accéder à mon espace      |
|                        | Den-info                  |
| cation du mot de passe | D3II-IIIIO                |
| D /                    | Accéder à Dsn-info        |
| rrenom                 | Net-entreprises           |
| êtes *                 | Accéder à Net-entreprises |
|                        |                           |
|                        |                           |
| éer un compte          |                           |

- Renseignez l'adresse mail et le mot de passe puis cliquez sur « Se connecter »
- En cas de perte ou d'oubli de votre mot de passe, <u>cliquez ici</u>.

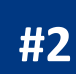

Vous souhaitez créer un « espace personnel » Cliquez sur « Créer un nouveau compte »
 Renseignez le formulaire d'inscription puis cliquez sur « Créer un compte » :

#### n > S'inscrire

| Adresse électronique *   |        |
|--------------------------|--------|
| Mot de passe *           |        |
| Vérification du mot de p | asse * |
| Nom                      | Prénom |
| Vous êtes *              |        |

Ŧ

| / | Ì |  |
|---|---|--|
|   |   |  |

- Les informations mentionnées doivent être « fiables ».
- L'espace personnel permet l'ajout de notifications mais également d'échanger avec le support DSN en cas de demande support particulière.
- « Vous êtes » permet également selon le choix effectué, l'envoi ou non d'information en fonction du public ciblé.

Créer un compte

Ajoutez les notifications en cliquant sur « Afficher toutes les notifications de réponse

et de thème » : Mon espace personnel

|        | -                                                        |                                  |        |                  |  |  |  |  |
|--------|----------------------------------------------------------|----------------------------------|--------|------------------|--|--|--|--|
|        | 2 Demandes/Questions                                     |                                  |        |                  |  |  |  |  |
|        | Historique de support                                    |                                  |        |                  |  |  |  |  |
|        |                                                          | Vos questions récemment envoyées |        |                  |  |  |  |  |
|        | Objet                                                    | N° de référence                  | Statut | Date de création |  |  |  |  |
|        | Aucun enregist                                           | Aucun enregistrement trouvé.     |        |                  |  |  |  |  |
|        | Afficher toutes le                                       | es questions                     |        |                  |  |  |  |  |
|        |                                                          |                                  |        |                  |  |  |  |  |
|        |                                                          |                                  |        |                  |  |  |  |  |
|        | Paramètre                                                | lS                               |        |                  |  |  |  |  |
|        | <u>Mettre à jour les</u>                                 | paramètres de votre compte       |        |                  |  |  |  |  |
|        | Modifier le mot                                          | <u>de passe</u>                  |        |                  |  |  |  |  |
|        |                                                          |                                  |        |                  |  |  |  |  |
|        | Notifications DSN                                        |                                  |        |                  |  |  |  |  |
|        | Vos dernières notifications de réponse                   |                                  |        |                  |  |  |  |  |
|        | ID de réponse Résumé Expiration                          |                                  |        |                  |  |  |  |  |
|        | Aucun enregistrement trouvé.                             |                                  |        |                  |  |  |  |  |
|        | Afficher toutes les notifications de réponse et de thème |                                  |        |                  |  |  |  |  |
|        | L                                                        |                                  | I      |                  |  |  |  |  |
|        |                                                          |                                  |        |                  |  |  |  |  |
|        | !!. !                                                    |                                  |        |                  |  |  |  |  |
| oix po | ossibles                                                 | s offrent a vous                 | :      |                  |  |  |  |  |
|        |                                                          |                                  |        |                  |  |  |  |  |
| No     | tifications                                              |                                  |        |                  |  |  |  |  |

| Notifications                                    |          |
|--------------------------------------------------|----------|
| Notifications de rénonse                         |          |
| Vous n'avez aucune notification de réponse.      |          |
| Thème Notifications                              |          |
| Vous n'avez aucune notification de thème.        |          |
| S'abonner aux thèmes S'abonner à tous les thèmes |          |
|                                                  | < RETOUR |

#### #1 S'abonner au(x) thème(s) de votre choix

- A l'aide de la liste déroulante, sélectionnez le ou les thèmes pour lesquels vous souhaitez être notifiés.
- Vous aurez la possibilité à tout moment de revenir dans votre « espace personnel » pour effectuer les modifications nécessaires (ajouter ou suppression) :

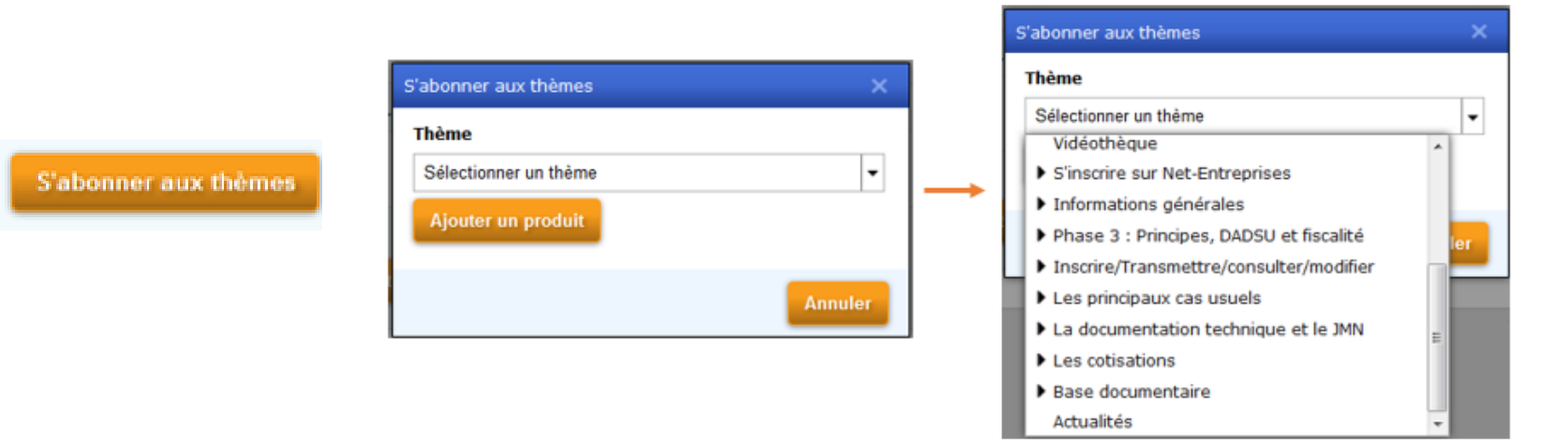

#2 « S'abonner à tous les thèmes » de la base

 Cliquez sur « Valider » pour positionner les notifications à l'ensemble de la base.

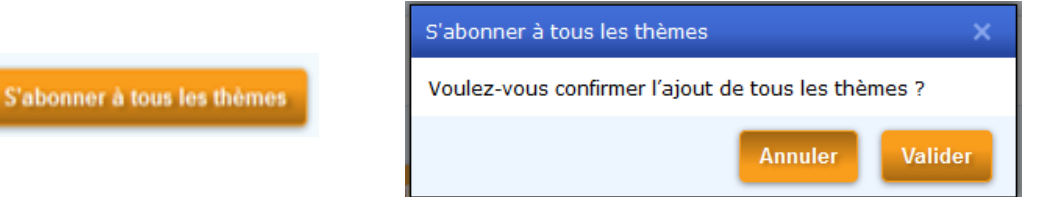

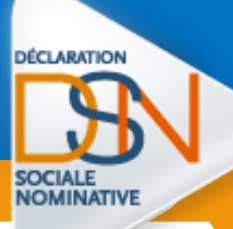

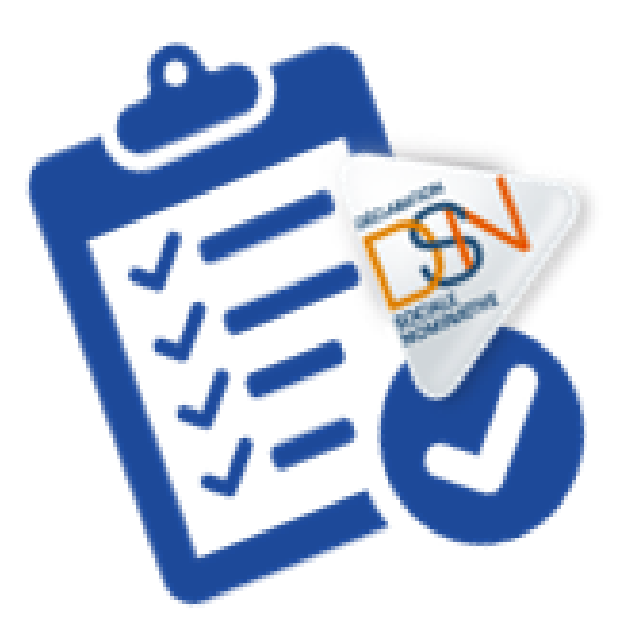

### POSER UNE QUESTION AU SUPPORT DSN

Si aucune réponse ne correspond à votre recherche, vous avez la possibilité de poser
 une question au Support DSN en remplissant le formulaire spécifique :

| Résultats de la recherche                                                   | Adresse électronique *  |
|-----------------------------------------------------------------------------|-------------------------|
|                                                                             | Prénom I lom            |
| Désultate de seche                                                          | Vous êtes *             |
| Kesuliais de recherche                                                      | -                       |
| Essayez avec cette orthographe : <i>leva</i>                                | Siret                   |
|                                                                             | Raison Sociale          |
| Aucun résultat trouvé.                                                      | Tham-                   |
|                                                                             | Sélectionner un thème 🗸 |
| <ul> <li>Vérifiez l'orthographe de tous les mots</li> </ul>                 | Phase *                 |
| <ul> <li>Utilisez différents mots ayant le même sens</li> </ul>             | - •                     |
|                                                                             | Objet *                 |
| Vous pouvez également soumettre une question en cliquant <u>sur ce lien</u> | Question *              |
|                                                                             |                         |
|                                                                             |                         |

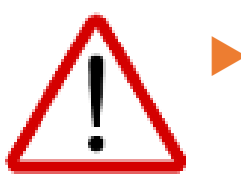

Pour suivre les réponses apportées et les échanges, ils sont historisés dans votre « **espace personnel** ». Vous pouvez à tout moment aller les consulter.

Le tableau « **Mes questions** », reprend l'ensemble des questions posées et des réponses apportées. Le « Statut » vous permet donc de suivre les retours.

#### Mon espace personnel

| Demandes/Questions                                                                                                    |                                                    |                     |                  |   |
|----------------------------------------------------------------------------------------------------|----------------------------------------------------|---------------------|------------------|---|
| Historique de support                                                                                                    |                                                    |                     |                  |   |
|                                                                                                    | Vos questions récemment en                         | rov <del>éc</del> s |                  |   |
| Objet                                                                                                    | Nº de référence                                    | Statut              | Date de création |   |
| test                                                                                                    | 170113-000009                                      | Résolu              | 13/01/2017       | 8 |
| TEST                                                                                                    | 161128-000002                                      | Résolu              | 28/11/2016       |   |
| TEST                                                                                                    | 161123-000004                                      | Résolu              | 23/11/2016       |   |
| TEST                                                                                                    | 160603-000006                                      | Résolu              | 03/06/2016       |   |
| Afficher toutes les questions                                                                                                    |                                                    |                     |                  |   |
| Afficher toutes les questions                                                                                                    |                                                    |                     |                  |   |
| Afficher toutes les questions  Paramètres Mettre à jour les paramètres de votre co                                                            | mpte                                               |                     |                  |   |
| Afficher toutes les questions<br>Paramètres<br>Mettre à jour les paramètres de votre co<br>Modifier le mot de passe                           | mpte                                               |                     |                  |   |
| Afficher toutes les questions<br>Paramètres<br>Mettre à lour les paramètres de votre co<br>Modifier le mot de passe                           | mpte                                               |                     |                  |   |
| Afficher routes les questions Paramètres Mettre à jour les paramètres de votre co Modifier le mot de passe Notifications DSN                  | mpte                                               |                     |                  |   |
| Afficher toutes les questions Paramètres Mettre à jour les paramètres de votre co Modifier le mot de passe Notifications DSN                  | mpte<br>Vos dernières notifications de l           | éponse              |                  |   |
| Afficher toutes les questions  Paramètres Mettre à jour les paramètres de votre co Modifier le mot de passe  Notifications DSN  ID de réponse | mpte<br>Vos dernières notifications de r<br>Résumé | éponse Exp          | ration           |   |

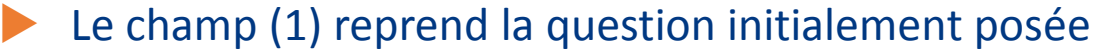

- Le champ (2) la réponse apportée par le Support DSN
  - Le champ (3) la possibilité de poser une question complémentaire ou d'ajouter des informations spécifiques.

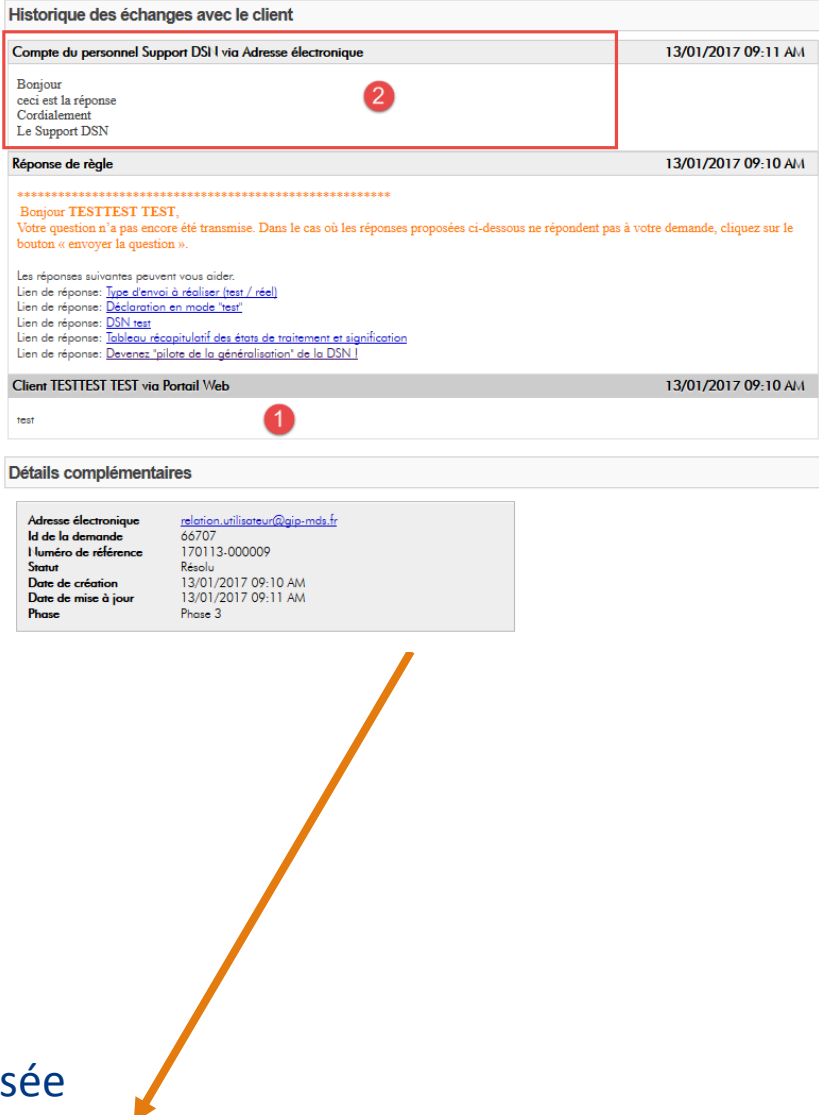